Durch Aufrufen des Visual Basic Editors gelangt der Benutzer in eine Entwicklungsumgebung. Hier können verschiedene Programmteile zur Ergänzung eines Arbeitsblattes geschrieben werden.

- a) *Proceduren*: In der VB-Sprache sind damit Methoden (funktionale oder procedurale Unterprogramme) oder Eigenschaften gemeint. Proceduren kommen entweder in Modulen oder in Klassenmodulen (Proceduren von Arbeitsblättern, Steuerelementen, Formularen oder Formlar-gebundenen Steuerelementen) vor.
- b) *Userforms:* Das sind Formulare, die als Benutzerdialoge verwendet werden können.
- c) *Module*:
- Das sind Formulare, die als Benutzerdialoge verwendet werden konnen. Das sind selbstdefinierten Funktionen zur Ergänzung der Excel-Funktionen oder Ereignisprozeduren, die auf ein spezielles Ereignis hin gestartet werden oder Proceduren, die von selbstdefinierten Funktionen bzw. Ereignisproceduren aufgerufen werden.
- d) Klassenmodule:

die von selbstdefinierten Funktionen bzw. Ereignisproceduren aufgerufen werden. Das sind alle Programme, die an eine Tabelle, an ein Steuerelement, an ein Formular oder an ein Formular-gebundenes Steuerelement gebunden sind.

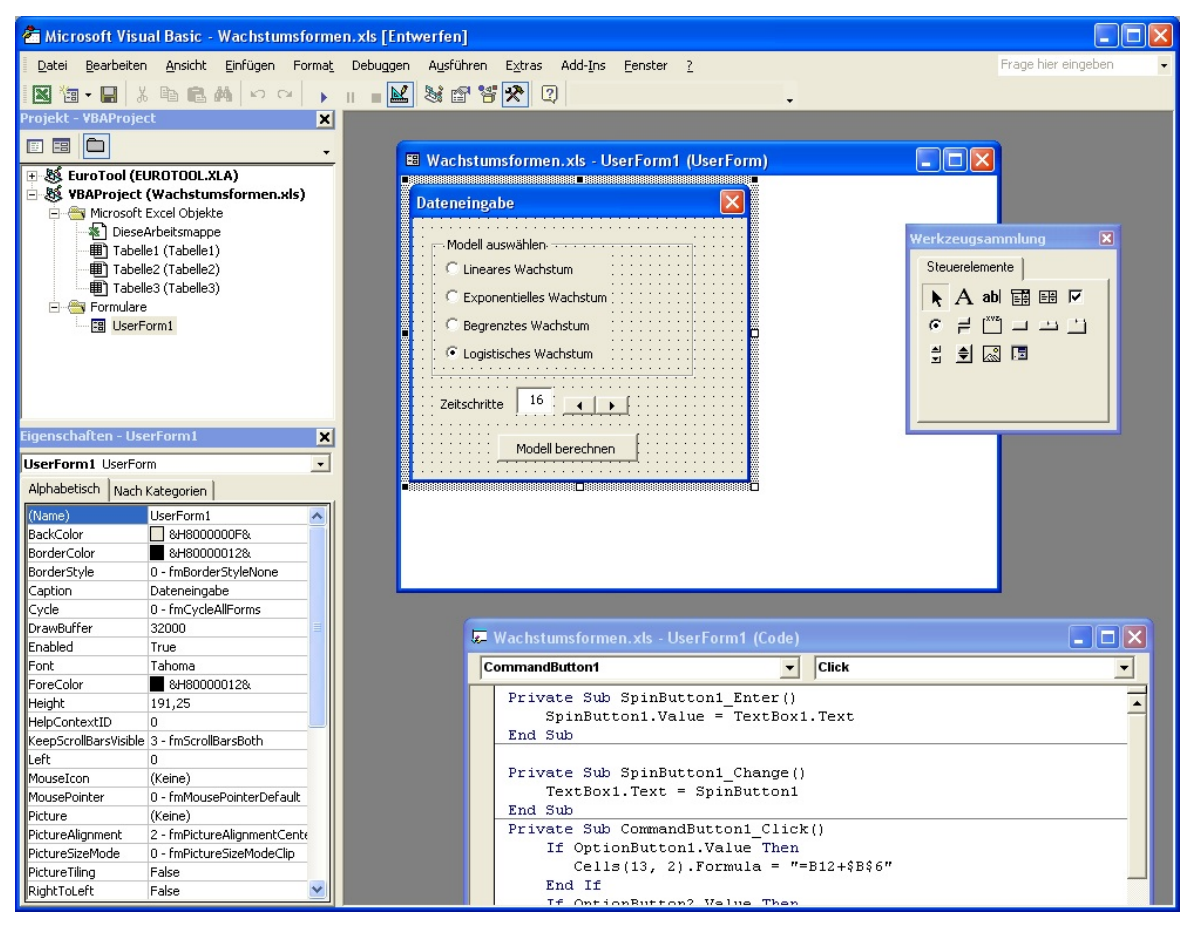

- Öffnen und Schließen von Dialogfenstern UserForm1.Show UserForm1.Hide
- Zugriff auf Zellen und Zellbereiche Cell(Reihe,Spalte).value Cell(Reihe,Spalte).formula Range("Bereich").value Range("Bereich").formula

Einen Zellbereich selektieren Range("A13:B13").Select Einer Zelle am Worksheet einen Wert aus einer Textbox zuweisen Tabelle1.Cells(Reihe, Spalte) = UserForm1.TextBox1.Text Tabelle1.Range("B6") = UserForm1.TextBox1.Text

1

In eine Zelle am Worksheet eine Formel eintragen Cells(13, 2).Formula = "=B12+\$B\$6\*(\$B\$7-B12)"

#### Datentypen

| Währung                                   |
|-------------------------------------------|
| Datum, Zeit                               |
| reelle Zahlen                             |
| Integerzahlen                             |
| Zeichenketten                             |
| alle einfachen Datentypen, array, Objekte |
|                                           |

Deklaration von Variablen Dim *name* As *Typ* Dim i As Integer i ... Variable

Typeumwandlung

| e                       |                                                              |
|-------------------------|--------------------------------------------------------------|
| CInt(expr)              | Konvertiert expr in einen Integerwert                        |
| CSng (expr), CDbl(expr) | Konvertiert expr (numerisch oder string) in eine reelle Zahl |
| CSstr(expr)             | Konvertiert expr in einen Stringwert                         |
| CDat(expr)              | Konvertiert expr (numerischer Wert) in Datum/Zeit            |
| CVar(expr)              | Konvertiert expr in den Datentyp Variant                     |

■ Steueranweisungen

```
If Bedingung Then
```

Else

End If

While Bedingung

...

. . .

Wend

Do [While|Until Bedingung]

Loop

Do

Loop [While|Until Bedingung]

Steuerelemente - einige Eigenschaften und Methoden Einer Zelle am Worksheet einen Wert mit Hilfe eines RadioButtons zuweisen

```
Tabelle1.Cells(Reihe, Spalte) = UserForm1.OptionButton1.Caption
oder
If OptionButton1.Value = True Then
Tabelle1.Cells(Reihe, Spalte) = "Button gedrückt!"
End If
```

Einem Drehregler den Wert eines Textfeldes zuweisen SpinButton1.Value = TextBox1.Text

Einem Textfeld den Wert eines Drehreglers zuweisen TextBox1.Text = SpinButton1 Ex: Eine Mineralwasserflasche wird aus dem Kühlschrank genommen (Anfangstemperatur 6°C) und in die Küchenumgebung (bei 22°C) gebracht. Sie erwärmt sich pro Minute um 30% der Differenz zwischen der Umgebungstemperatur und der aktuellen Temperatur am Beginn der jeweiligen Minute.

Iterationsgleichung:  $T_n = T_{n-1} + k(G - T_{n-1})$   $T_0 = 6^{\circ}C$ 

a) Stelle das angegebene Modell für die ersten 20 Minuten als Tabelle und graphisch dar!

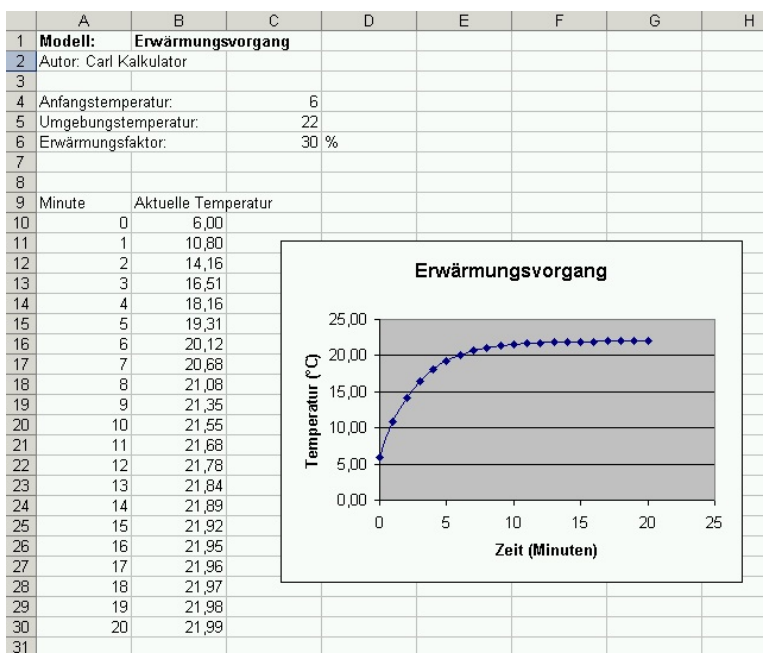

b) Wähle bei der Graphik die Skalierung auf der Temperaturachse so, dass diese von 0°C bis 100°C geht und sich nicht automatisch verändert (wenn man andere Anfangstemperaturen eingibt).

| Hinweis: Um die Skalierung einer Achse einzustel | en, klicke auf die Achsen formatieren                           |
|--------------------------------------------------|-----------------------------------------------------------------|
| ieweilige Achse und stelle dann im Registerbla   | t Skalierung die Skalierung Schrift Zahlen Ausrichtung          |
| gewünschten Werte ein:                           | Automatisch                                                     |
| gewunsenten werte em.                            | Minimum:                                                        |
|                                                  | Ma <u>xi</u> mum: 100                                           |
| Erwärmungsvorgang                                | Hauptintervall: 5                                               |
|                                                  | ✓     Hilfsintervall:     1                                     |
| 100,00                                           | Größenachse (X)                                                 |
| ຽ ສາຫ                                            | schneidet bei: 0                                                |
| 5 60,00                                          | Einheiten anzeigen: Keine 🔽 🗵 Beschriftung im Diagramm anzeigen |
|                                                  | Logarithmische Skalierung                                       |
| E mm                                             | Größen in umgekehrter Reihenfolge                               |
| P 20,00                                          | Größenachse (X) schneidet bei Maximum                           |
| 0,00 7 , , , , , , , , , , , , , , , , ,         |                                                                 |
| 0 5 10 15 20 25                                  |                                                                 |
| 29 It (Minuten)                                  |                                                                 |
| 860 TO TO 1 OF TO 1                              | OK Abbrechen                                                    |

c) Nun soll das Modell so erweitert werden, dass über einen Schieberegler (Scrollbar) die Anfangstemperatur verändert werden kann.

Hinweis: Um einem Arbeitsblatt interaktive Elemente hinzuzufügen muss zuerst die Steuerelement-Toolbox eingeblendet werden. Dazu mit der rechten Maustaste (RMT) in einen freien Bereich der Menüleiste klicken und die Steuerelement-Toolbox anhaken.

| Ste | uer | eler | me | nt-1 | ool | bo | x |   |   | × |
|-----|-----|------|----|------|-----|----|---|---|---|---|
| M   | P   | Ę    |    |      |     |    |   |   |   |   |
| V   | abl |      | ۲  |      |     | ≓  | - | * | А | * |

3

Positionieren wir nun eine Bildlaufleiste neben der Anfangstemperatur. Solange sich das Steuerelement (hier die Bildlaufleiste - Scrollbar1) im Bearbeitungsmodus befindet ist es mit kleinen Ringen behaftet und das Icon mit dem Geodreieck und dem Stift in der Steuerzeichen-Toolbox erscheint aktiviert. Mit diesem Icon lässt sich der Bearbeitungsmodus ein- bzw. ausschalten.

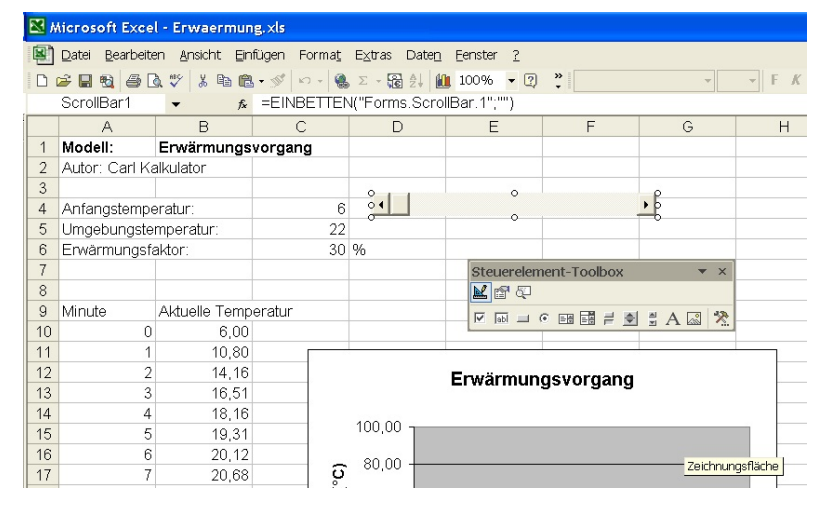

Jedes Steuerelement besitzt individuelle Eigenschaften, die über ein Fenster Eigenschaften eingestellt werden können (auf Steuerelement mit RMT klicken, Eigenschaften). Nun stellen wir die Eigenschaften Max, Min, Value und LinkedCell gemäß der Abbildung ein. Anschließend wird der Bearbeitungsmodus verlassen und der Schieberegler steht für einen ersten Test zur Verfügung.

| <u> 1</u> | licrosoft Excel              | - Erwaermung         | .xls       |      |                             |                     |               |        |    |          |
|-----------|------------------------------|----------------------|------------|------|-----------------------------|---------------------|---------------|--------|----|----------|
| 1         | <u>D</u> atei <u>B</u> earbe | iten <u>A</u> nsicht | Einfügen F | orm  | na <u>t</u> E <u>x</u> tras | Date <u>n E</u> ens | ster <u>?</u> |        |    |          |
| n         |                              | 🔿 🌱 📭 🛛              | 10 + Q     | Σ    | - 12 4                      | 100% -              | ? »           | Arial  |    | - 10 - F |
|           |                              | f <sub>x</sub>       | 68         |      | 40 L +   00                 | -                   |               |        |    |          |
|           | A                            | B                    | С          |      | D                           | E                   |               | F      | G  | Н        |
| 1         | Modell:                      | Erwärmungs           | vorgang    |      |                             |                     |               |        |    |          |
| 2         | Autor: Carl K                | alkulator            |            |      | 5                           |                     | 8             |        | 8  |          |
| 3         |                              |                      |            |      | _                           |                     |               |        |    |          |
| 4         | Anfangstemp                  | eratur:              | 7          | 75   | •                           |                     |               |        | •  | 0        |
| 5         | Umgebungste                  | emperatur:           | 2          | 22   |                             |                     |               |        |    |          |
| 6         | Erwärmungsf                  | aktor:               | 3          | 30 ' | %                           |                     |               |        |    |          |
| 7         |                              |                      |            |      |                             |                     | 3             |        |    |          |
| 8         |                              |                      |            |      |                             |                     |               |        |    |          |
| 9         | Minute                       | Aktuelle Tem         | peratur    |      |                             |                     | S.            |        |    |          |
| 10        | 0                            | 75,00                |            |      |                             |                     |               |        |    |          |
| 11        | 1                            | 59,10                |            | -    |                             |                     |               |        |    |          |
| 12        | 2                            | 47,97                |            |      |                             | Erwärmu             | inasvo        | raana  |    |          |
| 13        | 3                            | 40,18                |            |      |                             |                     |               | . aa   |    |          |
| 14        | 4                            | 34,73                |            |      | 400.00                      |                     |               |        |    |          |
| 15        | 5                            | 30,91                |            |      | 100,00                      |                     |               |        |    |          |
| 16        | 6                            | 28,24                |            | _    | 80.00                       |                     |               |        |    |          |
| 17        | 7                            | 26,36                |            | Ϋ́   | 100,00                      |                     |               |        |    |          |
| 18        | 8                            | 25,06                |            | 5    | 60,00                       |                     |               |        |    | _        |
| 19        | 9                            | 24,14                |            | rati |                             |                     |               |        |    |          |
| 20        | 10                           | 23,50                |            | be   | 40,00                       | *                   |               |        |    |          |
| 21        | 11                           | 23,05                |            | em   |                             |                     |               |        |    |          |
| 22        | 12                           | 22,73                |            | -    | 20,00                       |                     |               |        |    |          |
| 23        | 13                           | 22,51                |            |      | 0.00                        |                     |               |        |    |          |
| 24        | 14                           | 22,36                |            |      | 0,00 +                      | -<br>-              | 10            | 1/7    | 20 | 25       |
| 25        | 15                           | 22,25                |            |      | U                           | 5                   | 10            | 15     | 20 | 25       |
| 26        | 16                           | 22,18                |            |      |                             |                     | Zeit (Mi      | nuten) |    |          |
| 27        | 17                           | 22,12                |            |      |                             |                     |               |        |    |          |
| 28        | 18                           | 22,09                |            |      | 0                           | 40                  | 8             |        | 9  |          |

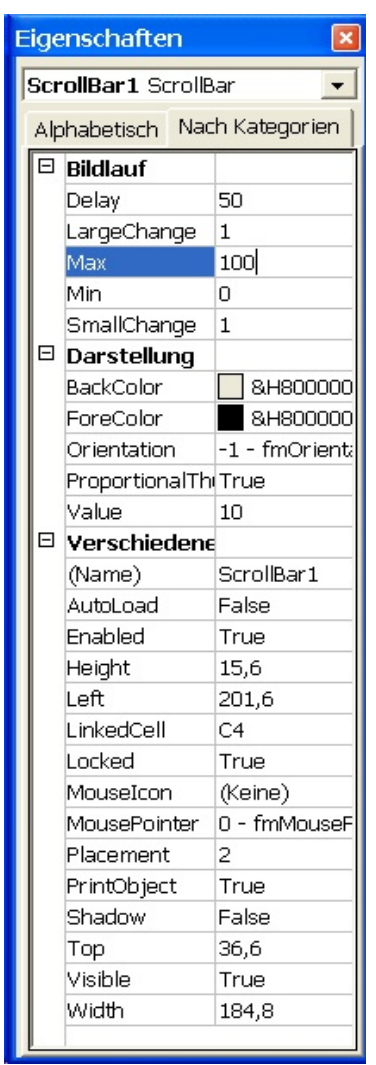

d) Erweitere das Arbeitsblatt um das Steuerelement Drehfeld (Spinbutton), das die Umgebungstemperatur zwischen -20°C und 50°C einzustellen gestattet.

Hinweis: Schieberegler und Drehfeld können als Minimalwert 0 annehmen. Als Abhilfe kann man eine anderes Feld zu Hilfe nehmen, in dem die aktuellen Werte des Drehfeldes eingetragen werden (also 0-70). Die Zelle mit der Umgebungstemperatur nimmt dann darauf Bezug (z.B. =D4-20, D4 sei die Zelle in der die Werte des Drehfeldes stehen).

| Übersicht Steuerelemente           | 5                                                                                                    | Tabellenkalkulation (Excel)                                                                                                    |  |  |  |  |
|------------------------------------|----------------------------------------------------------------------------------------------------|----------------------------------------------------------------------------------------------------|--|--|--|--|
| Bezeichnungsfeld (Label)           | Erzeugt ein Bezeichnungsfeld, das st                                                                                                    | atischen Text enthält                                                                                                    |  |  |  |  |
| Editfeld (Edit)                    | Erzeugt ein Textfeld, in dem Text angezeigt oder vom Benutzer eingegeb<br>werden kann.                                                                                                    |                                                                                                    |  |  |  |  |
| Listenfeld (Listbox)               | Feld, das eine Liste von Elementen e<br>ausgewählt werden können.                                                                                                    | enthält, von denen eines oder mehrere                                                                                                    |  |  |  |  |
|                                    | <b>Eingabebereich</b> Bezug auf den Bereich, der d<br><b>Zellverknüpfung</b> Gibt die Nummer des Elemen<br>erste Element in der Liste besitzt die Nummer<br>oder einem Makro verwenden, um das eig<br>zurückzugeben.<br>Wenn beispielsweise ein Listenfeld mit der Ze<br>die Liste umfasst D10:D15, dann gibt die folg                                                                                                    | lie in der Liste anzuzeigenden Werte enthält.<br>nts zurück, das im Listenfeld ausgewählt ist (das<br>1). Sie können diese Nummer in einer Formel<br>gentliche Element aus dem Eingabebereich<br>elle C1 verknüpft ist, und der Listenbereich für<br>gende Formel in Abhängigkeit von dem in der                                                                                                    |  |  |  |  |
|                                    | Liste ausgewählten Wert den Wert aus dem Be<br>=INDEX(D10:D15,C1)<br>Auswahltyp Gibt an, wie Elemente in der Liste<br>Auswahltyp den Wert Mehrfach oder Erweite<br>angegebene Zelle ignoriert.                                                                                                    | ereich D10:D15 zurück:<br>e ausgewählt werden können. Wenn Sie für den<br>ert festlegen, wird die im Feld Zellverknüpfung                                                                                                    |  |  |  |  |
| Kombinationsfeld (Combobox)        | Kombination eines Text- und eines L                                                                                                    | istenfeldes                                                                                                    |  |  |  |  |
|                                    | Eingabebereich Bezug auf den Bereich, der<br>angezeigt werden sollen.<br>Zellverknüpfung Gibt die Nummer des Elemen<br>ist (das erste Element in der Liste hat die Nu<br>Formel oder einem Makro verwenden, um das<br>zurückzugeben.<br>Wenn beispielsweise ein Kombinationsfeld<br>Listenbereich für die Liste umfasst D10:D15,<br>von dem in der Liste ausgewählten Wert den V<br>=INDEX(D10:D15,C1)<br>Zeilen Gibt die Anzahl von Zeilen an, die in d                                                                 | t die Werte enthält, die in der Dropdownliste<br>nts zurück, das im Kombinationsfeld ausgewählt<br>ummer 1). Sie können diese Nummer in einer<br>s eigentliche Element aus dem Eingabebereich<br>I mit der Zelle C1 verknüpft ist, und der<br>dann gibt die folgende Formel in Abhängigkeit<br>Vert aus dem Bereich D10:D15 zurück:<br>er Dropdownliste angezeigt werden sollen.                                                                          |  |  |  |  |
| Kontrollkästchen (Checkbox):       | Quadratische Fläche mit zwei Zustän                                                                                                    | den (Häkchen oder leer)                                                                                                    |  |  |  |  |
|                                    | Wert Legt den Status des Kontrollkästchens<br>(Nicht aktiviert) oder schattiert (Abgeblende<br>Zellverknüpfung Eine Zelle, die den Status<br>Kontrollkästchen aktiviert ist, enthält die Zel<br>Wenn das Kontrollkästchen deaktiviert ist, enth<br>des Kontrollkästchens gemischt ist, enthält di<br>Zelle leer ist, interpretiert Excel den Status des                                                                                                    | fest, d. h. ob es angekreuzt ( <b>Aktiviert</b> ), leer<br>t) ist.<br>des Kontrollkästchens zurückgibt. Wenn das<br>le im Feld Zellverknüpfung den Wert TRUE.<br>lält die Zelle den Wert FALSE. Wenn der Status<br>e Zelle den Wert #N/V. Wenn die verknüpfte<br>s Kontrollkästchens als FALSE.                                                                                                    |  |  |  |  |
| <b>Optionsfeld</b> (OptionsButton) | Runde Fläche mit zwei Zuständen (an                                                                                                    | usgefüllt oder leer)                                                                                                    |  |  |  |  |
|                                    | Wert Bestimmt den Anfangsstatus des Option<br>nicht markiert ( <b>Deaktiviert</b> ) ist.<br>Zellverknüpfung Gibt die Nummer des aktivie<br>zurück (das erste Optionsfeld hat die Numm<br>Gruppe dieselbe Zellverknüpfung-Zelle. Sie kön<br>Formel oder einem Makro einsetzen, um auf d<br>Wenn Sie beispielsweise ein Personalform<br>Beschriftung Vollzeit und eine andere mit der H<br>mit der Zelle C1 verknüpfen. Die folgende<br>Optionsfeld ausgewählt wird, oder "Teilzeit",<br>=IF(C1=1,"Full-time","Part-time") | nsfeldes, d. h. ob es markiert ( <b>Aktiviert</b> ) oder<br>erten Optionsfeldes in der Gruppe der Optionen<br>er 1). Verwenden Sie für alle Optionen einer<br>nnen dann die zurückgegebene Nummer in einer<br>ie ausgewählte Option zu reagieren.<br>ular erstellen, das ein Optionsfeld mit der<br>Beschriftung <b>Teilzeit</b> enthält, köönnen Sie beide<br>Formel zeigt "Vollzeit" an, wenn das erste<br>wenn das zweite Optionsfeld ausgewählt wird: |  |  |  |  |

| Übersicht Steuerelemente                       | 6                                                                                                    | Tabellenkalkulation (Excel)                                                                                                    |
|------------------------------------------------|----------------------------------------------------------------------------------------------------|----------------------------------------------------------------------------------------------------|
| Umschaltfeld (ToggleButton)                    | Rechteckige Fläche, die genau zwei<br>Benutzer durch Anklicken umschalte<br>hervorgehoben oder normal.                                                                                                    | Zustände besitzt, zwischen denen der<br>et. Je nach Zustand erscheint die Fläche                                                                                                    |
| Rahmen                                         | Fasst mehrere davon umschlossene K<br>einer Optionsgruppe zusammen, in d<br>werden kann.                                                                                                    | Kontrollkästchen oder Optionsfelder zu<br>ler jeweils nur eine Option ausgewählt                                                                                                    |
| <b>Befehls-Schaltfläche</b><br>(CommandButton) | Fügt eine Befehls-Schaltfläche mit ei<br>Abbrechen oder Daten eingeben<br>Schaltfläche, wird ein zugehöriges M                                                                                                    | ner Beschriftung wie zum Beispiel <i>OK</i> ,<br>ein. Klickt der Benutzer auf die<br>Iakro ausgeführt.                                                                                                    |
| Multiseiten (MultiPage)                        | Ermöglicht die Erzeugung von Form<br>voneinander unabhängige Register er                                                                                                    | nularen, die wie Dialogfelder mehrere<br>nthalten.                                                                                                    |
| Bildlaufleisten (ScrollBar)                    | Vertikale oder horizontale Bidlaufle<br>gerollt werden kann.                                                                                                    | eiste, mit der der Inhalt eines Fensters                                                                                                    |
|                                                | Aktueller Wert Gibt die relative Position des<br>Minimalwert Gibt den geringsten Abstand<br>vertikalen Bildlaufleiste bzw. von dem linken<br>Maximalwert Gibt den größten Abstand de<br>vertikalen Bildlaufleiste bzw. von dem rechte<br>Schrittweite Der Betrag, um den das Bildlau<br>einem Ende der Bildlaufleiste geklickt wird.<br>Seitenwechsel Der Betrag, um den das Bildl<br>zwischen dem Bildlauffeld und einem der Bil<br>Zellverknüpfung Gibt den aktuellen Wert des<br>Formel verwendet werden, um ein Ergebn<br>Bildlauffeldes basiert. | Bildlauffeldes innerhalb der Bildlaufleiste an.<br>des Bildlauffeldes von dem oberen Ende einer<br>Ende einer horizontalen Bildlaufleiste an.<br>es Bildlauffeldes von dem oberen Ende einer<br>n Ende einer horizontalen Bildlaufleiste an.<br>iffeld verschoben wird, wenn auf einen Pfeil an<br>lauffeld verschoben wird, wenn auf eine Stelle<br>dlaufpfeile geklickt wird.<br>s Bildlauffeldes zurück. Diese Zahl kann in einer<br>tis zurückzugeben, das auf der Position des |
| Drehfeld (SpinButton)                          | In entgegengesetzter Richtung geset<br>Bearbeitungsfeldes mit numerischen<br>darin z.B. der Reihe nach die Werte                                                                                                    | zzte Pfeile, mit denen der Inhalt eines<br>Inhalt durchblättert werden kann, um<br>1, 2, 3 etc anzuzeigen.                                                                                                    |
|                                                | Aktueller Wert Die relative Position des Drel<br>Minimalwert Der niedrigste zulässige Wert f<br>Maximalwert Der höchste zulässige Wert fün<br>Schrittweite Der Betrag, um den sich das Dre<br>geklickt wird.<br>Zellverknüpfung Gibt die aktuelle Position<br>einer Formel oder einem Makro verwendet wer<br>das Drehfeld auswählen soll.                                                                                                    | hfeldes in einem Bereich aus zulässigen Werten.<br>für das Drehfeld.<br>r das Drehfeld.<br>hfeld erhöht oder verringert, wenn auf die Pfeile<br>des Drehfeldes zurück. Diese Nummer kann in<br>rden, um den aktuellen Wert zurückzugeben, den                                                                                                    |
| Anzeige (Image)                                | Fügt einen Rahmen ein, in dem ein<br>Paint-Bild.                                                                                                    | ne Bilddatei angezeigt wird, z.B. ein                                                                                                    |
| RefEdit                                        | Ähnelt einem Textfeld, ermöglicht je<br>Feld einzufügen und das Dialogfeld<br>wenn es dabei im Weg ist.                                                                                                    | edoch durch Zeigen einen Bezug in das<br>dabei gegebenenfalls zu verkleinern,                                                                                                    |

| <b>N</b> | licrosoft Exce                                                  | el - Kopieren        |              |                               |                       |                     |              |         |   |  |
|----------|-----------------------------------------------------------------|----------------------|--------------|-------------------------------|-----------------------|---------------------|--------------|---------|---|--|
| 8        | <u>D</u> atei <u>B</u> earbe                                    | iten <u>A</u> nsicht | Einfügen Fo  | orma <u>t</u> E <u>x</u> tras | Date <u>n E</u> enste | r <u>? M</u> eldung | Frage hier e | ingeben | × |  |
|          |                                                                 |                      |              |                               |                       |                     |              |         |   |  |
| Aria     | Arial 🔹 10 🔹 🖡 🔣 📰 🗐 🐔 🖉 🔛 🖉 🖓 🖕 🔬 🗸 😴 🔪 , Sicherheit 🕭 🛠 🕍 🐲 🗸 |                      |              |                               |                       |                     |              |         |   |  |
|          | A1 🔸 🏂 Modell                                                   |                      |              |                               |                       |                     |              |         |   |  |
|          | A                                                               | В                    | С            | D                             | E                     | F                   | G            | Н       |   |  |
| 1        | Modell                                                          | Kopieren mi          | t vorgegebe  | ener Zeilenza                 | hl                    |                     |              |         |   |  |
| 2        |                                                                 |                      |              |                               |                       |                     |              |         |   |  |
| 3        |                                                                 |                      |              |                               |                       |                     |              |         |   |  |
| 4        | Modellart:                                                      | Logistisches         | Wachstum     |                               |                       |                     |              |         |   |  |
| 5        | yu<br>L                                                         | 100                  |              |                               |                       |                     |              |         |   |  |
| 5        | ĸ                                                               | 0,0003               |              |                               |                       |                     |              |         |   |  |
| 0        | G<br>Zaitaabritta                                               | 1000                 |              | <u> </u>                      |                       |                     |              |         |   |  |
| q        | Zenschnite                                                      | 5                    |              | <u> </u>                      |                       |                     |              |         |   |  |
| 10       |                                                                 |                      |              |                               |                       |                     |              |         |   |  |
| 11       | Zeitschritte                                                    | Aktueller Bes        | tand         | 3                             |                       |                     |              |         |   |  |
| 12       | 0                                                               | 100,00               |              |                               |                       |                     |              |         |   |  |
| 13       | 1                                                               | 127,00               |              | Корі                          | eren1                 |                     |              |         |   |  |
| 14       | 2                                                               | 160,26               |              |                               |                       |                     |              |         |   |  |
| 15       | 3                                                               | 200,63               |              | Koni                          | ioron7                |                     |              |         |   |  |
| 16       | 4                                                               | 248,75               |              | Kopi                          |                       |                     |              |         |   |  |
| 17       | 5                                                               | 304,81               |              |                               |                       |                     |              |         |   |  |
| 18       |                                                                 |                      |              | Kopi                          | ieren3                |                     |              |         |   |  |
| 19       |                                                                 |                      |              |                               |                       |                     |              |         |   |  |
| 20       |                                                                 |                      |              |                               |                       |                     |              |         |   |  |
| 21       |                                                                 |                      |              |                               |                       |                     |              |         |   |  |
| 22       |                                                                 |                      |              |                               |                       |                     |              |         | - |  |
| 14 4     | ▶ N \ Tabel                                                     | le1 / Tabelle2       | / Tabelle3 / |                               | 1                     | •                   |              | 1       |   |  |
| Berei    | it                                                              |                      | <u> </u>     |                               |                       |                     |              |         |   |  |

Kopieren1: Kopieren mit fester Zeilenanzahl

```
Private Sub CommandButton1_Click()
Range("A13:B20").FillDown
Range("A1").Select
End Sub
```

Kopieren2: Kopieren mit variabler Zeilenanzahl (Zeilenanzahl wird aus einem Feld gelesen)

Private Sub CommandButton2\_Click() Bereichsgrenzen = "A13:B" + CStr(12 + Cells(8, 2)) Range(Bereichsgrenzen).FillDown Range("A1").Select End Sub

Kopieren3: Kopieren mit vorherigem Löschen und variabler Zeilenanzahl (Zeilenanzahl wird aus einem Feld gelesen)

```
Private Sub CommandButton3_Click()
Range("A14:B200").Select
Selection.ClearContents
Bereichsgrenzen = "A13:B" + CStr(12 + Cells(8, 2))
Range(Bereichsgrenzen).FillDown
Range("A1").Select
End Sub
```

D

С

Zeitschritte

13 •

C Lineares Wachstum

C Exponentielles Wach

Begrenztes Wachstum

C Logistisches Wachstum

Berechner

۲

Ex: Grundlegende Wachstumsformen В Α Modell: 5 Grundlegende Wachstumsformen 6 Einstellen einer Formularkomponente mit Hilfe von 7 Daten aus dem Arbeitsblatt: 8 9 100 10 Anfangswert: yn Private Sub SpinButton1 Enter() 11 k 0,0003 SpinButton1.Value = TextBox1.Text 12 Grenze G 1000 End Sub 13 Zeitschritte: 13 14 15 Zeitschritte Aktueller Bestand Eintragen von Werten einer Formularkomponente in eine 16 Ω 100,00 17 127.00 1 andere Formularkomponente: 18 2 160,26 19 3 200.63 20 4 248,75 Private Sub SpinButton1\_Change() 5 21 304,81 TextBox1.Text = SpinButton1.Value 22 6 368,38 End Sub 23 7 438.18 24 8 512,04 25 9 586,99 Eintragen von Werten aus dem Formular in das 26 10 659,72 Arbeitsblatt: 27 11 727,07 28 12 786,60 29 13 836,96 Private Sub CommandButton1 Click() 30 If OptionButton1.Value Then Range("B17").Formula = "=B16+\$B\$11" End If If OptionButton2.Value Then Range("B17").Formula = "=B16+\$B\$11\*B16" End If If OptionButton3.Value Then Range("B17").Formula = "=B16+\$B\$11\*(\$B\$12-B16)" End If If OptionButton4.Value Then Range("B17").Formula = "=B16+\$B\$11\*B16\*(\$B\$12-B16)" End If Range("A18:B65536").Select Selection.ClearContents Bereichsgrenzen = "A17:B" + CStr(16 + Range("B13")) Range(Bereichsgrenzen).FillDown 'Markiert anschließend in Zelle B13 Range("B13").Select UserForm1.Hide End Sub

8

# Was ist ein Makro?

Ein Makro ist ganz allgemein eine Abfolge von Befehlen, die dann mit nur einem einzigen Befehl ausgeführt werden kann. Im weitesten Sinn ist ein Makro also ein kleines Programm.

## Makroerstellung

a) Makro-Recorder

Extras/Makro/Aufzeichnen

Wenn der Recorder gestartet ist, werden alle Aktionen aufgezeichnet und können anschließend im Visual Basic - Editor angesehen und eventuell nachbearbeitet werden.

Während der Aufzeichnung ist ein kleines Fenster sichtbar über das die Aufzeichnung wieder beendet werden kann.

| Makro aufzeichnei                  | n                           | ×  |
|------------------------------------|-----------------------------|----|
| Makroname:                         |                             |    |
| Makro2                             |                             |    |
| Tastenkombination:                 | Makro speichern <u>i</u> n: |    |
| Strg+                              | Diese Arbeitsmappe          | •  |
| Beschreibung:                      |                             |    |
| Makro am 12.10.20<br>aufgezeichnet | 09 von Matthias Haslauer    |    |
|                                    |                             |    |
|                                    | OK Abbreche                 | en |

| Au 🔻 🗙 |  |
|--------|--|
|        |  |

b) Makros im Visual Basic - Editor programmieren

Extras/Makro/Visual Basic-Editor

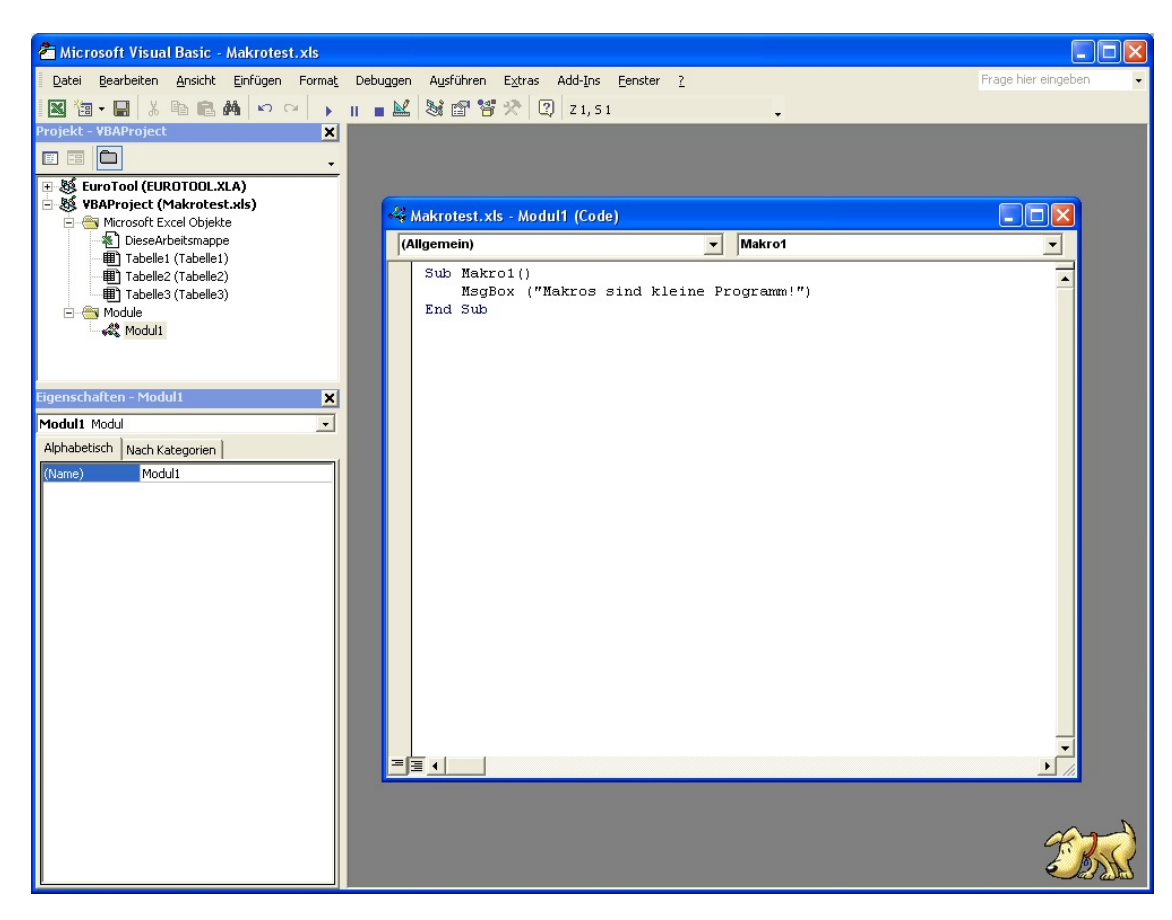

## Makros aufrufen

- a) Über Menü Extras/Makro/Ausführen
- b) Über Schaltfläche Ansicht/Symbolleisten/Formular

Schaltfläche aufziehen und Makro zuweisen, das heißt, den Namen des Makros in den Quellcode schreiben.

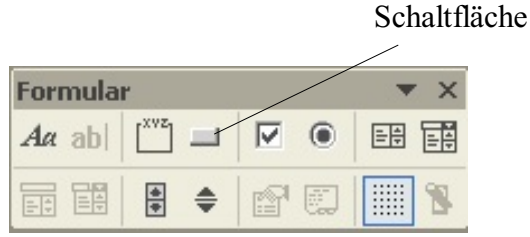

- c) Über Shortcut (kann beim Erstellen des Makros definiert werden)
- d) Über zusätzlichen Menüpunkt ? X Anpassen Ansicht/Symbolleisten/Anpassen Symbolleisten Befehle Optionen In Menüleiste ziehen und über Kontextmenü Um einen Befehl zu einer Symbolleiste hinzuzufügen, wählen Sie eine entsprechend benennen und Makro zuweisen. Kategorie und ziehen Sie den Befehl aus diesem Dialogfeld auf eine Symbolleiste. Befehle: Kategorien: Fenster u. Hilfe -Benutzerdefiniertes Menüelemen Zeichnen AutoFormen ۲ Benutzerdefinierte Schaltfläche Diagramm erstellen Web Formulare Steuerelement-Toolbox Makros w Integrierte Menüs -Neues Menü Ausgewählter Befehl: Beschreibung Auswahl ändern 👻 2 Schließen

#### **Einige Makrobefehle**

| MsgBox("Text")                                                                              |    | Gibt den "Text" aus.                                                                         |
|---------------------------------------------------------------------------------------------|----|----------------------------------------------------------------------------------------------|
| Variable=MsgBox( <text>,<schaltflächen>,<titel>)</titel></schaltflächen></text>             |    | Gibt einen Zahlenwert an die Variable zurück (je nachdem welche Schaltfläche gedrückt wurde. |
| vbOKOnly                                                                                    | 0  |                                                                                              |
| vbOKCancel                                                                                  | 1  |                                                                                              |
| vbAbortRetryIgnore                                                                          | 2  |                                                                                              |
| vbYesNoCancel                                                                               | 3  |                                                                                              |
| vbYesNo                                                                                     | 4  |                                                                                              |
| vbRetryCancel                                                                               | 5  |                                                                                              |
| vbCritical                                                                                  | 16 |                                                                                              |
| vbQuestion                                                                                  | 32 |                                                                                              |
| vbExclamation                                                                               | 48 |                                                                                              |
| vbInformation                                                                               | 64 |                                                                                              |
| Variable=InputBox( <meldung>,<titel>,<standardeingabe>)</standardeingabe></titel></meldung> |    | Liest den eingegebenen Text der Variablen zu.                                                |

| Tabellenkalkulation ( | Excel) |
|-----------------------|--------|
|-----------------------|--------|

- Ex1: Erstelle ein Kalkulationsmodell, das die Darstellung der Kapitalentwicklung bei einem Kapitalsparbuch ermöglicht:
- a) Erstelle ein Grundmodell, bei dem die Rate, der Zinssatz, die Laufzeit und die Auswahl vorschüssig/nachschüssig gewählt werden kann.
- b) Erstelle eine geeignete Balkengraphik.
- c) Erstelle einen Eingabedialog bei dem die Anfangsdaten in einem Dialogfenster gewählt werden können. Die Jahresrate, der Zinssatz sowie die Laufzeit sollen über Textfelder eingegeben werden können, die Laufzeit soll zusätzlich über ein Drehfeld gesteuert werden können. Die Auswahl vorschüssig / nachschüssig soll zusätzlich über Optionbuttons erfolgen. Je nach Laufzeit sollen die Daten automatisch nach unten kopiert werden.
- Ex2: Eine Patientin nimmt täglich eine Tablette mit 5 mg eines Medikamentes ein. Im Laufe eines Tages werden im Körper 40% abgebaut und ausgeschieden.
- a) Gib an, wie viele mg des Medikamentes am 1., 2., 3., ... Tag im Körper der Patientin befinden.
- b) Gestalte dein Arbeitsblatt so, dass über ein Formular die Menge des Medikamentes, die Abbaurate sowie die Laufzeit gesteuert werden kann!

Ex3: Ein Räuber-Beute-Modell soll mit Hilfe der Tabellenkalkulation simuliert werden.

b

- h(t) Zahl der Hasen zur Zeit t
- a Abnahmerate der Füchse
- c Wachstumsrate der Hasen d
- Regenerationsrate der Füchse Verlustrate der Hasen
- $\begin{aligned} f(t) &= f(t-1) + f(t-1) \cdot \Delta t. \ [-a+b \cdot h(t-1)] \\ h(t) &= h(t-1) + h(t-1) \cdot \Delta t. \ [c-d \cdot f(t-1)] \end{aligned}$

- Anfangswerte: a = 0,2 b = 0,0004 c = 0,08 d = 0,002 f(0) = 20 h(0) = 500 $\Delta t = 1$
- a) Stelle die Fuchs- und Hasenpopulation in einem x-y-Diagramm dar!
- b) Ermögliche eine Steuerung der Parameter a, b, c, d über Schieberegler (die Parameter sollen sich nur in der Größenordnung der angegebenen Anfangswerte bewegen können)
- c) Erstelle ein Formular, über das die beiden Anfangswerte mittels Drehfelder und alle vier Parameter (a, b, c, d) über Schieberegler eingestellt werden können.
- Ex 4: Eine Versicherung möchte für ihre Kundenbetreuer ein Kalkulationsmodell zur Berechnung der Prämie für die "Eigenheim-Kombiversicherung" erstellen. Diese Versicherung umfasst 4 Sparten:

|                            | Jahresprämie: in % der jeweiligen Versicherungssumme |
|----------------------------|------------------------------------------------------|
| Feuerversicherung          | 0,0552                                               |
| Sturmschadenversicherung   | 0,0276                                               |
| Leitungswasserversicherung | 0,0552                                               |
| indirekter Blitzschlag     | 0,0276                                               |

Vom Versicherungsnehmer können beliebig die Sparten (1) - (4) und die Versicherungssumme gewählt werden.

- a) Erstelle ein Modell, mit dessen Hilfe die Teilprämien und die gesamte Jahresprämie berechnet werden können! Der Versicherungsvertreter gibt in einer entsprechenden Zelle ein, ob die Sparte gewählt wurde oder nicht!
- b) Bei Abschluss von allen 4 Sparten gewährt die Versicherung einen Rabatt von 20% auf die Gesamtprämie, bei Abschluss von 3 Sparten beträgt der Rabatt noch 10%. Erweitere das Modell entsprechend!
- c) Erstelle einen Button, welcher die Eingabefelder löscht und den Zellzeiger auf das erste Eingabefeld stellt.
- d) Erstelle einen Eingabedialog, der dem Versicherungsvertreter die Möglichkeit gibt, die 4 Versicherungssummen einzugeben und die gewünschten Sparten auszuwählen!

Übungsaufgaben

(1)
 (2)
 (3)
 (4)